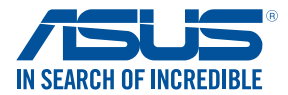

# RT-AC1300G PLUS Wireless-AC1300 Dual-Band Gigabit Router

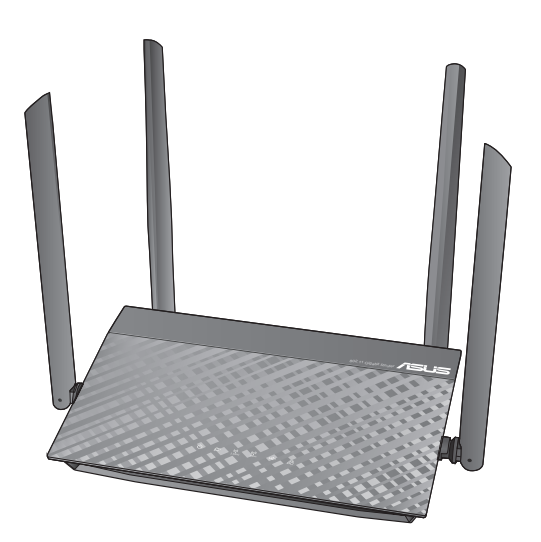

# Quick Start Guide/Kullanım Klavuzu

U11369 / First Edition / February 2016

## **Table of contents**

| Package contents                                  | 3  |
|---------------------------------------------------|----|
| A quick look at your RT-AC1300G PLUS              | 3  |
| Installing your router                            | 4  |
| 1. Setting up your RT-AC1300G PLUS                | 4  |
| 1.1 Wired connection                              | 4  |
| 1.2 Wireless connection                           | 4  |
| 2. Logging in to RT-AC1300G PLUS web GUI          | 12 |
| 2.1 Wired connection                              | 12 |
| 2.2 Wireless connection                           | 17 |
| 3. Logging in with default user name and password | 25 |
| 4. Using the Quick Internet Setup (QIS)           | 30 |
| 5. Remembering your wireless router settings      | 34 |
| FAQ                                               | 37 |
| Networks Global Hotline Information               | 43 |

## This QSG contains these languages:

| English<br>Български<br>Čeština<br>Hrvatski<br>Dansk<br>Nederlands<br>Eesti<br>Cucarei | Eλληνικά<br>Magyar<br>Italiano<br>Latviski<br>Lietuvių<br>Norsk<br>Polski | Srpski<br>Slovenský<br>Slovenščina<br>Español<br>Svenska<br>Український<br>Türkçe |
|----------------------------------------------------------------------------------------|---------------------------------------------------------------------------|-----------------------------------------------------------------------------------|
| Eesti                                                                                  | Polski                                                                    | Türkçe                                                                            |
| Suomi                                                                                  | Português                                                                 | -                                                                                 |
| Français                                                                               | Română                                                                    |                                                                                   |
| Deutsch                                                                                | Русский                                                                   |                                                                                   |

## **Package contents**

- RT-AC1300G PLUS Wireless
- Router Network cable (RJ-45)
- Support CD (User Manual)

**NOTE:** If any of the items is damaged or missing, contact your retailer.

## A quick look at your RT-AC1300G PLUS

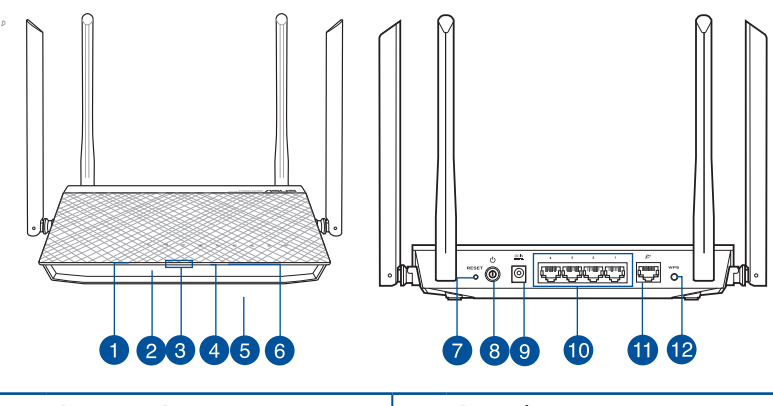

| 1. | Power LED             | 7.  | Reset button        |
|----|-----------------------|-----|---------------------|
| 2. | WAN (Internet) LED    | 8.  | Power button        |
| 3. | 2.4GHz LED / 5GHz LED | 9.  | Power (DC-IN) port  |
| 4. | USB LED               | 10. | LAN 1 ~ 4 ports     |
| 5. | USB 3.0 port          | 11. | WAN (Internet) port |
| 6. | LAN LED               | 12. | WPS button          |

- ☑ AC adapter
- ☑ Quick Start Guide

## **Installing your router**

- 1. You can set up your wireless router via wired or wireless connection.
- 1.1 **Wired**: Connect the network cable (3) from your modem to the blue Ethernet port on your router. Connect another network cable (2) from your computer to the yellow Ethernet port on your router.

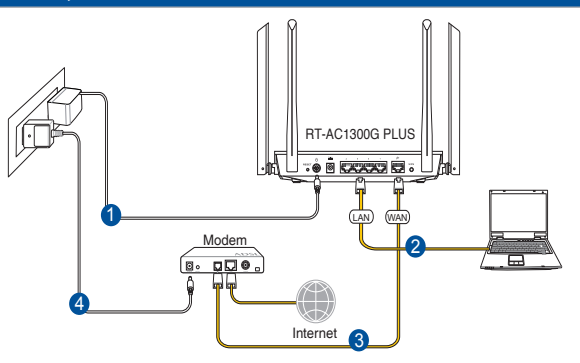

1.2 **Wireless**: Connect the network cable (2) from your modem to the blue Ethernet port on your router. Turn on the Wi-Fi function of your computer or other devices.

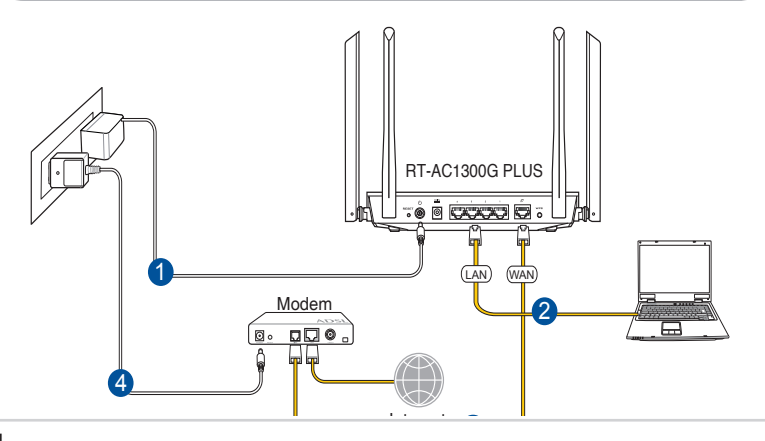

#### Български

Wired(Кабелна): Свържете мрежовия кабел (3) от модема към синия Ethernet порт на рутера. Свържете другия мрежов кабел (2) от компютъра към жълтия Ethernet порт на рутера.

Wireless(Безжична): Свържете мрежовия кабел (2) от модема към синия Ethernet порт на рутера. Активирайте функция Wi-Fi на компютъра или други устройства.

## Hrvatski

**Žično:** Spojite mrežni kabel (3) iz modema u plavi Ethernet priključak na usmjerivaču. Spojite drugi mrežni kabel (2) iz računala u žuti Ethernet priključak na usmjerivaču.

**Bežično:** Spojite mrežni kabel (2) iz modema u plavi Ethernet priključak na usmjerivaču. Uključite Wi-Fi funkciju računala ili drugih uređaja.

## Čeština

**Drátové připojení:** Připojte síťový kabel (3) od modemu k modrému portu Ethernet na směrovači. Připojte druhý síťový kabel (2) od počítače ke žlutému portu Ethernet na směrovači. **Bezdrátové připojení:** Připojte síťový kabel (2) od modemu k modrému portu Ethernet na směrovači. Zapněte funkci Wi-Fi v počítači nebo jiných zařízeních.

## Dansk

**Kabelforbundet:** Forbind dit modem til den blå Ethernet-port på din router med netværkskablet (3). Forbind din computer til den gule Ethernet-port på din router med det andet netværkskabel (2). **Trådløs:** Forbind dit modem til den blå Ethernet-port på din router med netværkskablet (2). Slå Wi-Fi-funktionen til på din computer eller anden enhed.

#### Nederlands

**Bekabeld:** Sluit de netwerkkabel (3) van uw modem aan op de blauwe Ethernet-poort op uw router. Sluit een andere netwerkkabel (2) van uw computer aan op de gele Ethernet-poort op uw router. **Draadloos:** Sluit de netwerkkabel (2) van uw modem aan op de blauwe Ethernet-poort op uw router. Schakel de wifi-functie van uw computer of andere apparaten in.

## Eesti

**Traadiga võrk:** Ühendage võrgukaabel (3) modemilt sinisesse Etherneti porti ruuteril. Ühendage teine võrgukaabel (2) arvutilt kollasesse Etherneti porti ruuteril.

**Traadita võrk:** Ühendage võrgukaabel (2) modemilt sinisesse Etherneti porti ruuteril. Lülitage sisse WiFi-funktsioon arvutil või muul seadmel.

## Suomi

**Langallinen:** Liitä verkkokaapeli (3) modeemista reitittimen siniseen Ethernet-porttiin. Liitä toinen verkkokaapeli (2) tietokoneesta reitittimen keltaiseen Ethernet-porttiin.

**Langaton:** Liitä verkkokaapeli (2) modeemista reitittimen siniseen Ethernet-porttiin. Kytke tietokoneen tai muun laitteen Wi-Fi-toiminto päälle.

## Français

**Connexion filaire :** Utilisez un câble réseau (3) pour relier votre modem au port Ethernet bleu du routeur. Utilisez un autre câble (2) pour relier votre ordinateur au port Ethernet jaune du routeur.

**Connexion sans fil :** Utilisez un câble réseau (2) pour relier votre modem au port Ethernet bleu du routeur. Activez la fonction Wi-Fi de votre ordinateur ou de tout autre appareil que vous souhaitez connecter.

## Deutsch

Wired (Kabelgebunden): Schließen Sie das Netzwerkkabel (3) von Ihrem Modem am blauen Netzwerkanschluss Ihres Routers an. Schließen Sie ein weiteres Netzwerkkabel (2) von Ihrem Computer am gelben Netzwerkanschluss Ihres Routers an.

**Wireless (WLAN):** Schließen Sie das Netzwerkkabel (2) von Ihrem Modem am blauen Netzwerkanschluss an Ihrem Router an. Schalten Sie die WLAN-Funktion Ihres Computers oder anderer Geräte ein.

## Ελληνικά

**Ενσύρματο:** Συνδέστε το καλώδιο δικτύου (3) από το μόντεμ σας στην μπλε θύρα Ethernet του δρομολογητή σας. Συνδέστε ένα άλλο καλώδιο δικτύου (2) από τον υπολογιστή σας στην κίτρινη θύρα Ethernet του δρομολογητή σας.

**Ασύρματο:** Συνδέστε το καλώδιο δικτύου (2) από το μόντεμ σας στην μπλε θύρα Ethernet του δρομολογητή σας. Ενεργοποιήστε τη λειτουργία Wi-Fi του υπολογιστή σας ή άλλων συσκευών.

#### Magyar

**Vezetékes:** Csatlakoztassa a hálózati kábelt (3) a modem és a routeren lévő kék Ethernet-port között. Csatlakoztasson egy másik hálózati kábelt (2) a számítógép és a routeren lévő sárga Ethernet-port között. **Vezeték nélküli:** Csatlakoztassa a hálózati kábelt (2) a modem és a routeren lévő kék Ethernet-port között. Kapcsolja be a számítógép vagy más készülék Wi-Fi funkcióját.

## Italiano

**Cablata:** collegate il cavo di rete (3) dal vostro modem alla porta Ethernet blu del vostro router. Collegate un altro cavo di rete (2) dal vostro computer alla porta Ethernet gialla del vostro router. **Connessione wireless:** collegate il cavo di rete (3) dal vostro modem alla porta Ethernet blu del vostro router. Attivate la funzione Wi-Fi del vostro computer o degli altri dispositivi in vostro possesso.

## Latviski

**Vadu savienojums.** Pievienojiet tīkla kabeli (3), pieslēdzot to no modema pie maršrutētāja zilā Ethernet porta. Pievienojiet vēl vienu tīkla kabeli (2), pieslēdzot to no datora pie maršrutētāja dzeltenā Ethernet porta.

**Bezvadu savienojums.** Pievienojiet tīkla kabeli (2), pieslēdzot to no modema pie maršrutētāja zilā Ethernet porta. Ieslēdziet datora vai citu ierīču Wi-Fi funkciju.

## Lietuvių

Laidinis: Prijunkite tinklo laidą (3) nuo modemo prie mėlyno eterneto prievado savo maršruto parinktuve. Prijunkite kitą tinklo laidą (2) nuo kompiuterio prie geltono eterneto prievado savo maršruto parinktuve. Belaidis: Prijunkite tinklo laidą (2) nuo modemo prie mėlyno eterneto prievado savo maršruto parinktuve. Kompiuteryje ar kituose įrenginiuose įjunkite "Wi-Fi" funkciją.

#### Norsk

**Kablet:** Koble en nettverkskabel (3) fra modemet til den blå Ethernet-porten på ruteren. Koble en annen nettverkskabel (2) fra datamaskinen til den gule Ethernet-porten på ruteren.

**Trådløs:** Koble en nettverkskabel (2) fra modemet til den blå Ethernet-porten på ruteren. Slå på Wi-Fi-funksjonen på en datamaskin eller annen enhet.

## Polski

**Połączenie kablowe:** Połącz kabel sieciowy (3) prowadzący z modemu, z niebieskim gniazdem sieci Ethernet routera. Połącz kolejny kabel sieciowy (2) prowadzący z komputera, z żółtym gniazdem sieci Ethernet routera.

**Połączenie bezprzewodowe:** Połącz kabel sieciowy (2) prowadzący z modemu, z niebieskim gniazdem sieci Ethernet routera. Włącz funkcję Wi-Fi w komputerze lub innych urządzeniach.

## Português

**Com fios:** Ligue o cabo de rede (3) do seu modem à porta Ethernet azul do seu router. Ligue o outro cabo de rede (2) do seu computador à porta Ethernet amarela do seu router.

**Sem fios:** Ligue o cabo de rede (2) do seu modem à porta Ethernet azul do seu router. Ligue a função Wi-Fi do seu computador ou outros dispositivos.

### Română

**Cu fir:** Conectați cablul de rețea (3) de la modem la portul Ethernet albastru de pe ruter. Conectați un alt cablu de rețea (2) de la computer la portul Ethernet galben de pe ruter.

**Fără fir:** Conectați cablul de rețea (2) de la modem la portul Ethernet albastru de pe ruter. Activați funcția Wi-Fi de pe computer sau alte dispozitive.

## Русский

**Проводное:** Подключите сетевой кабель (3) от модема к синему Ethernet-порту роутера. Подключите другой сетевой кабель (2) с компьютера к желтому Ethernet-порту роутера.

**Беспроводное:** Подключите сетевой кабель (3) от модема к синему Ethernet-порту роутера. Включите функцию Wi-Fi на компьютере или другом устройстве.

## Srpski

**Ožičeno:** Povežite mrežni kabl (3) sa svog modema za plavi Ethernet ulaz na svom ruteru. Povežite drugi mrežni kabl (2) sa svog kompjutera za žuti Ethernet ulaz na svom ruteru.

**Bežično:** Povežite mrežni kabl (2) sa svog modema za plavi Ethernet ulaz na svom ruteru. Uključite Wi-Fi funkciju na svom kompjuteru ili drugim uređajima.

## Slovenský

Káblové pripojenie: Pripojte sieťový kábel (3) od svojho modemu k modrému portu siete Ethernet na smerovači. Pripojte ďalší sieťový kábel (2) od svojho počítača k žltému portu siete Ethernet na smerovači. Bezdrôtové pripojenie: Pripojte sieťový kábel (2) od svojho modemu k modrému portu siete Ethernet na smerovači. Vo svojom počítači a ďalších zariadeniach zapnite funkciu siete Wi-Fi.

### Slovenščina

**Ožičeno:** Z omrežnim kablom (3) povežite modem z modrimi vrati Ethernet na usmerjevalniku. Z drugim omrežnim kablom (2) povežite računalnik z rumenimi vrati Ethernet na usmerjevalniku. **Neožičeno:** Z omrežnim kablom (2) povežite modem z modrimi vrati Ethernet na usmerjevalniku. Vključite funkcijo Wi-Fi na računalniku ali drugih napravah.

## Español

**Cableada:** conecte el cable de red (3) desde su módem al puerto Ethernet azul del router. Conecte otro cable de red (2) desde su PC al puerto Ethernet amarillo del router.

**Inalámbrica:** conecte el cable de red (2) desde su módem al puerto Ethernet azul del router. Active la funcionalidad Wi-Fi de su PC u otros dispositivos.

## Svenska

**Trådansluten:** Anslut nätverkskabeln (3) från modemet till den blå Ethernet-porten på routern. Anslut en annan nätverkskabel (2) från datorn till den gula Ethernet-porten på routern.

**Trådlöst:** Anslut nätverkskabeln (2) från modemet till den blå Ethernet-porten på routern. Slå på Wi-Fi funktionen på datorn eller andra enheter.

## Український

**Дротовий:** Підключіть мережевий кабель (3) від модему до блакитного порту Ethernet на маршрутизаторі. Підключіть інший мережевий кабель (2) від комп'ютера до жовтого порту Ethernet на маршрутизаторі.

**Бездротове:** Підключіть мережевий кабель (2) від модему до блакитного порту Ethernet на маршрутизаторі. Увімкніть функцію Wi-Fi на комп'ютері або інших пристроях.

## Türkçe

**Kablolu:** Modeminizden gelen ağ kablosunu (3), yönlendiricinizdeki mavi Ethernet bağlantı noktasına bağlayın. Bilgisayarınızdan gelen diğer ağ kablosunu (2), yönlendiricinizdeki sarı Ethernet bağlantı noktasına bağlayın.

**Kablosuz:** Modeminizden gelen ağ kablosunu (2), yönlendiricinizdeki mavi Ethernet bağlantı noktasına bağlayın. Bilgisayarınızın veya diğer aygıtların Wi-Fi işlevini açın.

## 2. Logging in to RT-AC1300G PLUS web GUI.

#### 2.1 Wired connection

The web GUI launches automatically when you open a web brows-er. If it does not auto-launch

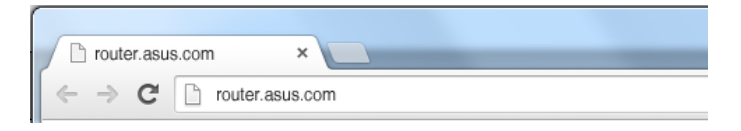

#### Български

#### Кабелна връзка

Мрежовият графичен интерфейс се включва автоматично при отваряне на браузера.

## Hrvatski

#### Žičana veza

Web grafičko sučelje pokreće se automatski kad otvorite web pregled-nik.

## Čeština

#### Drátové připojení

Po spuštění webového prohlížeče se automaticky spustí webové grafické uživatelské rozhraní.

#### Dansk

#### Kabelforbindelse

Når du åbner en webbroswer, åbnes brugergrænsefladen automatisk.

### Nederlands

#### **Bekabelde verbinding**

De grafische webinterface start automatisch wanneer u een webbrowser opent.

#### Eesti

#### Traadiga ühendus

Veebipõhine graafiline kasutajaliides (web GUI) käivitub automaatselt, kui avate veebibrauseri.

#### Suomi

#### Langallinen yhteys

Graafinen web-käyttöliittymä käynnistyy automaattisesti, kun avaat web-selaimen.

#### Français

#### **Connexion filaire**

L'interface de gestion du routeur s'affiche automatiquement lors de l'ouverture de votre explorateur Internet.

#### Deutsch

#### Kabelverbindung

Die Webbenutzerschnittstelle erscheint automatisch, wenn Sie einen Webbrowser öffnen.

#### Ελληνικά

#### Ενσύρματη σύνδεση

Το σύστημα διαχείρισης web GUI ξεκινά αυτόματα όταν ανοίγετε ένα πρόγραμμα περιήγησης στο web.

## Magyar

#### Vezetékes kapcsolat

Amikor megnyit egy webböngészőt, automatikusan elindul a webes felhasználói felület.

## Italiano

#### Connessione cablata.

L'interfaccia web (GUI) si avvia automaticamente quando avviate un browser web.

#### Latviski

#### Vadu pieslēgums

Atverot tīmekļa pārlūkprogrammu, tīkla grafiskā lietotāja saskarne GUI atveras automātiski.

#### Lietuvių

#### **Belaidis ryšys**

Žiniatinklio naudotojo sąsaja atnaujinama automatiškai, kai atidarote tinklo naršyklę.

#### Norsk

#### Kablet tilkobling Web-grensesnittet startes automatisk når du åpner en nettleser.

#### Polski

#### Połączenie przewodowe

Po uruchomieniu przeglądarki, automatycznie otwiera się sieciowy, graficzny interfejs użytkownika.

## Português

#### Ligação com fios

A interface web abre automaticamente quando abrir um navegador web.

## Română

#### Conectarea prin cablu

Interfața GUI web se lansează automat atunci când deschideți un browser web.

#### Русский

#### Проводное подключение.

Веб-интерфейс запускается автоматически при открытии браузера.

## Srpski

#### Ožičena veza

Mrežni GUI se pokreće automatski kada otvorite internet pregledač.

#### Slovenský

#### Káblové pripojenie

Po otvorení webového prehľadávača sa automaticky načíta webové grafické používateľské rozhranie (GUI).

#### Slovenščina

#### Žična povezava

Spletni vmesnik GUI se samodejno zažene, ko odprete spletni brskalnik.

## Español

#### Conexión cableada

La GUI Web se inicia automáticamente cuando abre un explorador Web.

#### Svenska

Trådanslutning Webb GUI startar automatiskt när du öppnar en webbläsare.

#### Український

#### Дротове підключення

Графічний веб-інтерфейс автоматично запускається, коли ви відкриваєте веб-браузер.

#### Türkçe

#### Kablolu bağlantı

Bir web tarayıcı açtığınızda, web grafik kullanıcı arayüzü otomatik olarak başlar.

#### 2.2 Wireless connection

Connect to the network name(SSID) shown below. For better network security, change to a unique SSID and assign a password.

| 2.4 GHz SSID: | ASUS    |
|---------------|---------|
| 5 GHz SSID:   | ASUS_5G |

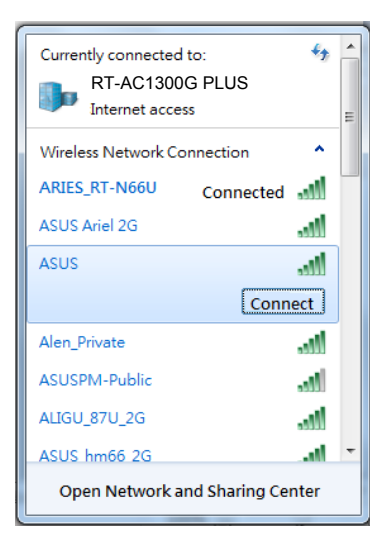

Once connected, the web GUI launches automatically when you open a web browser.

#### Български

#### Безжична връзка

Свържете се с мрежата с име (SSID), показано по-долу. За повисока сигурност променете на уникално SSID и задайте парола. След свързване графичният интерфейс се включва автоматично при отваряне на браузера.

#### Hrvatski

#### Bežična veza

Spojite se na mrežu sa sljedećim nazivom (SSID). Za bolju mrežnu sigurnost, promijenite na jedinstveni SSID i dodijelite lozinku. Nakon spajanja, web grafičko sučelje pokreće se automatski kada otvorite web preglednik.

## Čeština

#### Bezdrátové připojení

Připojte se k níže uvedenému síťovému názvu (SSID). Pro zvýšení zabezpečení sítě změňte na jedinečné SSID a vytvořte heslo. Po připojení a po spuštění webového prohlížeče se automaticky spustí webové grafické uživatelské rozhraní.

#### Dansk

#### Trådløs forbindelse

Opret en forbindelse til netværksnavnet (SSID) nedenfor. For at gøre din netværksforbindelse mere sikker, anbefales det at du ændre SSIDnavnet og opretter en adgangskode.

Når forbindelsen er blevet oprettet, åbnes brugergrænsefalden automatisk, når du åbner en webbrowser.

## Nederlands

#### **Draadloze verbinding**

Maak verbinding met de hieronder weergegeven netwerknaam (SSID). Wijzig voor een betere netwerkbeveiliging naar een unieke SSID en wijs een wachtwoord toe.

Zodra de verbinding is gemaakt, start de grafische webinterface automatisch wanneer u een webbrowser opent.

## Eesti

#### Traadita ühendus

Looge ühendus allpool kuvatud võrgu SSID-ga (võrgu nimi). Võrgu turvalisuse suurendamiseks võtke kasutusele kordumatu SSID ja määrake parool.

Kui ühendus on loodud, käivitub veebipõhine graafiline kasutajaliides automaatselt, kui avate veebibrauseri.

#### Suomi

#### Langaton yhteys

Muodosta yhteys alla näkyvään verkkonimeen (SSID). Saadaksesi paremman verkkosuojauksen, vaihda ainutkertaiseen SSID-nimeen ja määritä salasana.

## Français

#### Connexion sans fil :

Établissez une connexion au SSID ci-dessous. Pour garantir une plus grande sécurité, modifiez le nom et le mot de passe d'accès du réseau sans fil.

## Deutsch

#### WLAN-Verbindung

Stellen Sie eine Verbindung zum nachstehend gezeigten Netzwerknamen (SSID) her. Zur Erhöhung der Netzwerksicherheit sollten Sie eine eindeutige SSID wählen und ein Kennwort zuweisen. Sobald die Verbindung hergestellt ist, erscheint die Webbenutzerschnittstelle automatisch, sobald Sie einen Webbrowser öffnen.

#### Ελληνικά

#### Ασύρματη σύνδεση

Συνδεθείτε στο όνομα δικτύου (SSID) που εμφανίζεται παρακάτω. Για καλύτερη ασφάλεια δικτύου, αλλάξτε το όνομα σε ένα μοναδικό SSID και ορίστε έναν κωδικό πρόσβασης.

#### Magyar

#### Vezeték nélküli kapcsolat

Csatlakozzon az alábbi hálózatnévhez (SSID). A fokozott hálózati biztonság érdekében módosítsa az SSID-t egy egyedi SSID-re, és rendeljen hozzá egy jelszót.

#### Italiano

#### **Connessione wireless**

Connettetevi alla rete con il nome (SSID) mostrato qui di seguito. Per una migliore sicurezza di rete impostate un nome unico per il SSID e assegnate una password.

## Latviski

#### Bezvadu savienojums

Pieslēdzieties tālāk norādītajam tīkla nosaukumam (SSID). Lai uzlabotu tīkla drošību, nomainiet uz unikālu SSID un piešķiriet paroli.

#### Lietuvių

#### **Belaidis ryšys**

Prisijunkite prie tinklo toliau rodomu pavadinimu (SSID). Geresnei tinklo saugai pakeiskite unikalų SSID ir priskirkite slaptažodį.

#### Norsk

#### Trådløs forbindelse

Koble til nettverksnavnet (SSID) som vises nedenfor. Nettverkssikkerheten¬ kan forbedres ved at du bytter SSID og velger et passord.

#### Polski

#### Połączenie bezprzewodowe

Połącz się z siecią o nazwie (SSID) pokazanej poniżej. W celu zapewnienia większego bezpieczeństwa sieci, zmień na inną nazwę SSID i przypisz hasło.

### Português

#### Ligação sem fios

Ligue ao nome da rede (SSID) indicado abaixo. Para uma maior segurança de rede, mude para um SSID exclusivo e defina uma palavra-passe.

#### Română

#### Conectarea fără fir

Conectați-vă la numele de rețea (SSID) afișat mai jos. Pentru o securitate de rețea mai bună, modificați la un SSID unic și atribuiți o parolă.

#### Русский

#### Беспроводное подключение.

Подключитесь к сети (SSID), показанной ниже. В целях безопасности смените SSID и назначьте пароль. После подключения, веб-интерфейс запускается автоматически при открытии браузера.

## Srpski

#### Bežična veza

Povežite se na ime mreže (SSID) prikazano ispod. Za bolju mrežnu bezbednost, pređite na jedinstveni SSID i dodelite lozinku. Kada se povežete, mrežni GUI se pokreće automatski kada otvorite internet pregledač.

## Slovenský

#### Bezdrôtové pripojenie

Pripojte k názvu siete (identifikátor SSID), ako je to znázornené nižšie. Na lepšie zabezpečenie siete zmeňte jedinečný identifikátor SSID a priraďte heslo.

Po pripojení sa po otvorení webového prehľadávača automaticky načíta webové grafické používateľské rozhranie (GUI).

#### Slovenščina

#### Brezžična povezava

Povežite z omrežnim imenom (SSID), kot je prikazano spodaj. Za boljšo omrežno varnost unikatni SSID spremenite in dodelite geslo. Ko je povezava vzpostavljena, se spletni vmesnik GUI samodejno zažene, ko odprete spletni brskalnik.

#### Español

#### Conexión inalámbrica

Conéctese al nombre de red (SSID) mostrado a continuación. Para mejorar la seguridad de la red, cambie a un SSID y asigne una contraseña. Una vez conectado, la GUI Web se inicia automáticamente cuando abre un explorador Web.

#### Svenska

#### Trådlös anslutning

Anslut till nätverksnamnet (SSID) som visas nedan. För bättre nätverkssäkerhet, ändra till ett unikt SSID och tilldela ett lösenord. När du är ansluten startar webb GUI automatiskt när du öppnar en webbläsare.

## Український

#### Бездротове підключення

Підключіться до назви мережі (SSID), показаної нижче. Щоб підсилити безпеку мережі, змініть унікальний SSID і призначте пароль.

Один раз підключений, графічний веб-інтерфейс автоматично запускається, коли ви відкриваєте веб-браузер.

#### Türkçe

#### Kablosuz bağlantı

Aşağıda gösterilen ağ adına (SSID) bağlanın. Daha iyi ağ güvenliği için benzersiz bir SSID'ye değiştirin ve bir şifre atayın.

Bağlanıldıktan sonra bir web tarayıcı açtığınızda, web grafik kullanıcı arayüzü otomatik olarak başlar.

| 3.   | Enter the default<br>web GUI. You car<br>assign rights in t | t user name a<br>n change the<br>he web GUI.                                                                 | nd password to<br>user name / pa                            | log in to router's<br>ssword and |
|------|-------------------------------------------------------------|----------------------------------------------------------------------------------------------------|-------------------------------------------------------------|----------------------------------|
|      | Default User name                                           | / Password:                                                                                                  | admin / admin                                               |                                  |
| or 1 | uter.asus.com ×                                             | Authentication Requ<br>The server http://toulter.asi<br>password. The server says<br>User Name:<br>Password: | ired<br>uscom requires a username and<br>: RT-AC1300G PLUS. | x                                |

#### Български

Въведете име на потребителя по подразбиране и парола за регистриране в мрежовия графичен интерфейс на рутера. Можете да променяте името на потребителя и паролата и да задавате права на мрежовия графичен интерфейс.

#### Hrvatski

Unesite zadano korisničko ime i lozinku za prijavu u web grafičko sučelje usmjerivača. Možete promijeniti korisničko ime ili lozinku i odrediti prava u web grafičkom sučelju.

## Čeština

Zadejte výchozí uživatelské jméno a heslo pro přihlášení k webovému grafickému uživatelskému rozhraní směrovače. Ve webovém grafickém uživatelském rozhraním můžete měnit uživatelské jméno / heslo a udělovat práva.

## Dansk

Indtast standardbrugernavn og adgangskoden, for at logge på routerens web-brugergrænseflade. På brugergrænsefalden kan du ændre brugernavnet/adgangskoden og tildele rettigheder.

## Nederlands

Voer de standaard gebruikersnaam en wachtwoord in om aan te melden bij de grafische webinterface van de router. U kunt de gebruikersnaam/het wachtwoord wijzigen en rechten toewijzen in de grafische webinterface.

## Eesti

Sisestage vaikimisi kasutatav kasutajanimi ja parool, et logida sisse ruuteri veebipõhisesse graafilisse kasutajaliidesesse. Te saate muuta kasutajanime/parooli ja määrata kasutajaõigusi veebipõhises graafilises kasutajaliideses.

## Suomi

Syötä oletuskäyttäjänimi ja salasana kirjautuaksesi sisään reitittimen graafiseen web-käyttöliittymään. Voit vaihtaa käyttäjänimeä/salasanaa ja määrittää oikeuksia graafisessa web-käyttöliittymässä.

## Français

Entrez le nom d'utilisateur et le mot de passe par défaut du routeur. Vous pouvez modifier ces identifiants ultérieurement.

## Deutsch

Geben Sie den standardmäßigen Benutzernamen und das Kennwort zur Anmeldung an der Webbenutzerschnittstelle des Routers ein. Sie können Benutzernamen / Kennwort ändern und Rechte in der Webbenutzerschnittstelle zuweisen.

## Ελληνικά

Εισάγετε το προεπιλεγμένο όνομα χρήστη και κωδικό πρόσβασης για να συνδεθείτε στο web GUI του δρομολογητή. Μπορείτε να αλλάξετε το όνομα χρήστη / κωδικό πρόσβασης και να αναθέσετε δικαιώματα στο web GUI.

## Magyar

Adja meg az alapértelmezett felhasználónevet és jelszót, és jelentkezzen be a router webes felületére. A webes felhasználói felületen tetszés szerint módosíthatja a felhasználónevet és a jelszót, illetve jogosultságokat állíthat be.

## Italiano

Inserite il nome utente e la password predefinite per accedere all'interfaccia web. Una volta entrati potete cambiare nome utente e password e impostare i permessi di accesso.

## Latviski

levadiet noklusējuma lietotājvārdu un paroli, lai pieteiktos tīkla grafiskā lietotāja saskarnē GUI. Jūs varat nomainīt lietotājvārdu / paroli un piešķirt tiesības tīkla grafiskā lietotāja saskarnē GUI.

## Lietuvių

Įveskite numatytąjį naudotojo vardą ir slaptažodį, kad prisijungtumėte prie maršruto parinktuvo žiniatinklio naudotojo sąsajos. Žiniatinklio naudotojo sąsajoje galite keisti naudotojo vardą / slaptažodį ir priskirti teises.

## Norsk

Angi standard brukernavn og passord for å logge på ruterens web-grensesnitt. Du kan endre brukernavn/passord og tildele rettigheter på web-grensesnittet.

## Polski

Aby zalogować się do sieciowego, graficznego interfejsu użytkownika wpisz domyślną nazwę użytkownika i hasło. W sieciowym, graficznym interfejsie użytkownika możesz zmienić nazwę użytkownika/hasło i przypisać uprawnienia.

## Português

Introduza o nome de utilizador predefinido para iniciar sessão na interface web do router. Pode alterar o nome de utilizador/palavra-passe a definir permissões na interface web.

## Română

Introduceți numele de utilizator și parola implicite pentru a vă conecta la interfața GUI web a ruterului. Puteți să modificați numele de utilizator/parola și să atribuiți drepturi în interfața GUI web.

### Русский

Для входа в веб-интерфейс введите имя и пароль по умолчанию. Можно изменить имя пользователя / пароль и назначить права для входа в веб-интерфейс.

## Srpski

Unesite podrazumevano korisničko ime i lozinku da se prijavite na mrežni GUI rutera. Možete da promenite korisničko ime/lozinku i da dodelite prava u mrežnom GUI-ju.

#### Slovenský

Na prihlásenie do webového grafického používateľského rozhrania (GUI) smerovača zadajte predvolený názov používateľa a heslo. Vo webovom grafickom používateľskom rozhraní (GUI) môžete zmeniť meno používateľa/heslo a priradiť oprávnenia.

#### Slovenščina

Vnesite svoje privzeto uporabniško ime in geslo, da se prijavite v spletni GUI usmerjevalnika. Uporabniško ime in geslo lahko spremenite ter dodelite pravice v spletnem vmesniku GUI.

## Español

Escriba el nombre de usuario predeterminado y la contraseña para iniciar sesión en la GUI Web del router. Puede cambiar el nombre de usuario y la contraseña y asignar derechos en la GUI Web.

## Svenska

Ange standardanvändarnamnet och lösenordet för att logga in till routerns webb GUI. Du kan byta användarnamnet/lösenordet och tilldela rättigheter i webb GUI.

### Український

Введіть ім'я користувача за замовчанням і пароль, щоб увійти в систему маршрутизатора графічного веб-інтерфейса. Можна змінити ім'я користувача за замовчанням / пароль і призначить права у графічному веб-інтерфейсі.

#### Türkçe

Yönlendiricinin web grafik kullanıcı arayüzünde oturum açmak için varsayılan kullanıcı adını ve şifreyi girin. Web grafik kullanıcı arayüzünde kullanıcı adını / şifreyi değiştirebilir ve hakları atayabilirsiniz. 4. Click Quick Internet Setup, then follow the instructions to complete the quick setup for Internet access.

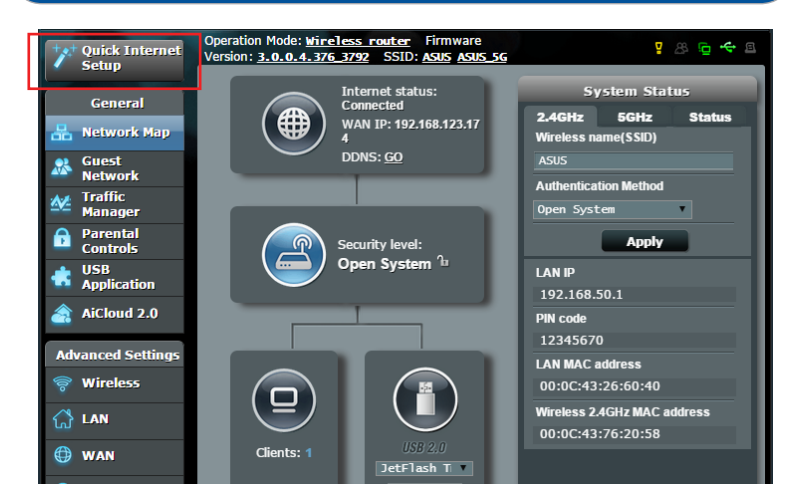

#### Български

Щракнете на Quick Internet Setup (Бързи интернет настройки) и следвайте указанията за завършване на бързите настройки за достъп до интернет.

#### Hrvatski

Kliknite Brza internet postava, zatim slijedite upute za dovršavanje brze postave za pristup internetu.

## Čeština

Klikněte na Quick Internet Setup (Rychlé nastavení Internetu) a podle pokynů proveďte rychlé nastavení pro přístup k Internetu.

#### Dansk

Klik på QIS (Quick Internet Setup), og følg vejledningen for at konfigurere internetadgangen.

#### Nederlands

Klik op Quick Internet Setup (Snelle internetinstelling) en volg dan de instructies voor het voltooien van de snelle instelling voor internettoegang.

## Eesti

Klõpsake valikut Quick Internet Setup (Interneti-ühenduse kiirhäälestus), seejärel järgige juhiseid, et Interneti-ühenduse kiirhäälestus lõpule viia.

## Suomi

Napsauta Quick Internet Setup (Pika-internet-asetus) ja toimi sitten ohjeiden mukaisesti suorittaaksesi pika-asetuksen loppuun internet-yhteyden luomiseksi.

## Français

Cliquez sur Configuration Internet rapide, puis suive les instructions apparaissant à l'écran pour terminer la configuration de votre connexion Internet.

## Deutsch

Klicken Sie auf Quick Internet Setup (Internetschnelleinrichtung), befolgen Sie dann die Anweisungen zum Abschließen der Schnelleinrichtung für den Internetzugriff.

## Ελληνικά

Κάντε κλικ στην επιλογή "Ρύθμιση γρήγορου Internet", στη συνέχεια ακολουθήστε τις οδηγίες για να ολοκληρώσετε τη γρήγορη ρύθμιση για πρόσβαση στο διαδίκτυο.

## Magyar

Kattintson a Quick Internet Setup (Gyors internetbeállítás) lehetőségre, és kövesse az utasításokat az internet-hozzáférés gyors beállításához.

## Italiano

Cliccate su Installazione rapida Internet (QIS) quindi seguite le istruzioni per completare la configurazione della connessione ad Internet.

## Latviski

Nospiediet uz Quick Internet Setup (Ātrā interneta iestatīšana), tad sekojiet instrukcijām, lai pabeigtu interneta piekļuves ātro iestatīšanu.

## Lietuvių

Spustelėkite "Quick Internet Setup" (sparčioji interneto sąranka) ir laikykitės pateikiamų nurodymų, užbaigtumėte prieigos prie interneto sparčiąją sąranką.

#### Norsk

Klikk Quick Internet Setup (Hurtigoppsett for Internett), og følg instruksjonene for å fullføre raskt oppsett for Internett-tilgang.

## Polski

Kliknij polecenie Quick Internet Setup (Szybka konfiguracja połączenia z Internetem), a następnie wykonaj polecenia, w celu zakończenia procesu szybkiej konfiguracji połączenia z Internetem.

#### Português

Clique em Configuração Rápida de Internet e siga as instruções para concluir a configuração rápida para aceder à Internet.

## Română

Faceți clic pe Quick Internet Setup (Configurare rapidă internet), apoi urmați instrucțiunile pentru a finaliza configurarea rapidă pentru acces la internet.

## Русский

Нажмите Быстрая настройка Интернет, затем следуйте инструкциям для завершения настройки.

## Srpski

Kliknite na Quick Internet Setup (Brzo podešavanje interneta) i pratite uputstva da završite brzo podešavanje za pristup internetu.

## Slovenský

Kliknite na Quick Internet Setup (Rýchle nastavenie internetu) a podľa pokynov dokončite rýchly postup nastavenia prístupu na internet.

#### Slovenščina

Kliknite Quick Internet Setup (Hitra internetna namestitev), nato sledite navodilom, da zaključite hitro namestitev za internetni dostop.

## Español

Haga clic en Quick Internet Setup (Configuración rápida de Internet) y siga las instrucciones para completar la configuración rápida para el acceso a Internet.

#### Svenska

Klicka på Snabb internetinställning och följ sedan instruktionerna för att fullfölja snabbinställningen för internetåtkomst.

## Український

Клацніть Швидке Налаштування Інтернет, а потім виконуйте інструкції, щоб завершити швидке налаштування для доступу до Інтернет.

## Türkçe

Quick Internet Setup (Hızlı Internet Ayarı) öğesine tıklayıp, Internet erişimine yönelik hızlı ayarı tamamlamak için talimatları izleyin.

# Remember your wireless settings as you complete the router setup.

| Router Name:          | Password: |
|-----------------------|-----------|
| 2.4 GHz network SSID: | Password: |
| 5G Hz network SSID:   | Password: |

#### Български

Запомнете безжичните си настройки при завършване на настройването на рутера.

#### Hrvatski

Zapamtite bežične postavke po dovršetku postave usmjerivača.

#### Čeština

Po dokončení nastavení směrovače si pamatujte nastavení vašeho bezdrátového připojení.

#### Dansk

Husk dine trådløse indstillinger, når du konfigurerer routeren.

#### Nederlands

Onthoud uw draadloze instellingen wanneer u de routerinstelling voltooit.

#### Eesti

Jätke meelde traadita võrgu sätted, kui ruuteri häälestamise lõpule viite. Suomi.

#### Suomi

Muista langattomat asetuksesi, kun suoritat reitittimen asetuksen loppuun.

## Français

N'oubliez pas de définir les paramètres de connexion sans fil avant de quitter l'interface de gestion du routeur.

#### Deutsch

Notieren Sie Ihre WLAN-Einstellungen bei Abschließen der Router-Einrichtung.

## Ελληνικά

Να θυμάστε τις ρυθμίσεις ασύρματου δικτύου σας αφού ολοκληρώσετε τη ρύθμιση του δρομολογητή.

#### Magyar

A router beállítása közben jegyezze meg a vezeték nélküli beállításokat.

#### Italiano

Prendete nota delle impostazioni wireless dopo aver completato la configurazione.

#### Latviski

Pabeidzot maršrutētāja iestatīšanu, iegaumējiet bezvadu iestatījumus.

## Lietuvių

Užbaigę maršruto parinktuvo sąranką įsidėmėkite belaidžio tinklo nuostatas.

#### Norsk

Husk de trådløse innstillingene du har utfører ruteroppsettet.

## Polski

Zapamiętaj ustawienia sieci bezprzewodowej po zakończeniu konfiguracji routera.

#### Português

Memorize as suas definições de ligação sem fios quando terminar a configuração do router.

#### Română

Memorați setările fără fir pe măsură ce finalizați configurarea ruterului.

## Русский

Запомните параметры беспроводной сети после завершения настройки роутера.

## Srpski

Zapamtite svoja bežična podešavanja kada završite podešavanje svog rutera.

#### Slovenský

Po dokončení nastavenia smerovača si nastavenia bezdrôtovej siete zapamätajte.

#### Slovenščina

Zapomnite si nastavitve za brezžično povezavo, ko zaključite namestitev usmerjevalnika.

## Español

Recuerde la configuración inalámbrica cuando complete la configuración del router.

#### Svenska

Kom ihåg dina trådlösa inställningar när du är klar med routerinställningen.

#### Український

Завершуючи налаштування маршрутизатора, запам'ятайте бездротові налаштування.

## Türkçe

Yönlendirici ayarını tamamlarken kablosuz ayarlarınızı anımsayın.